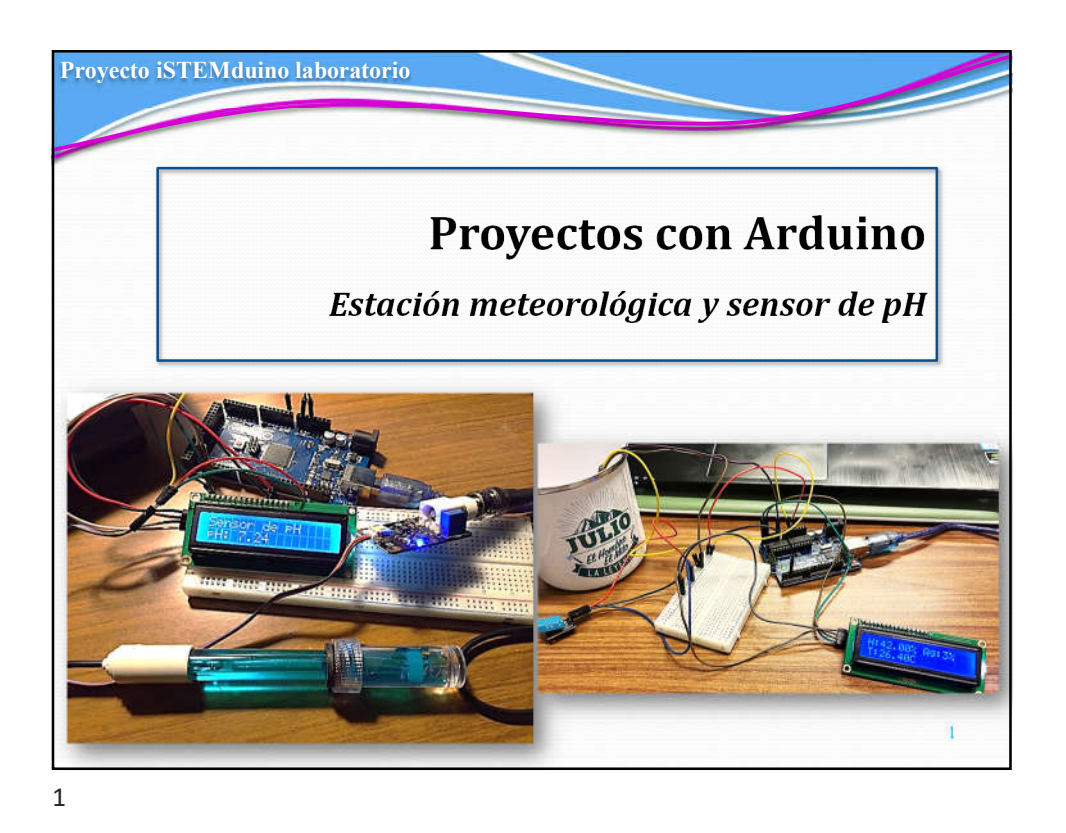

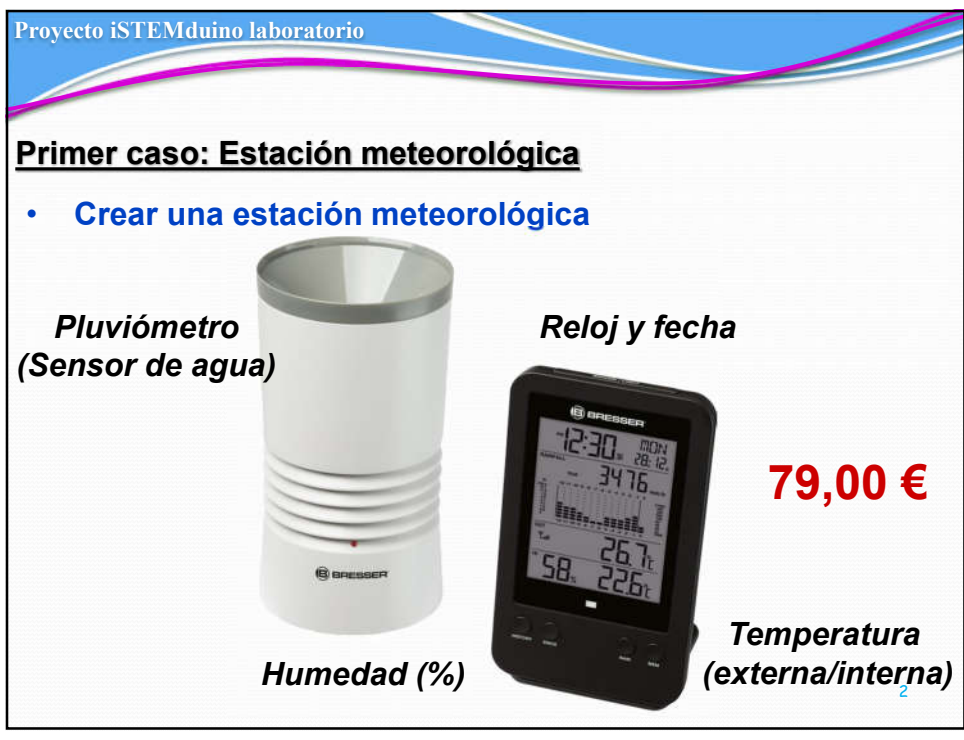

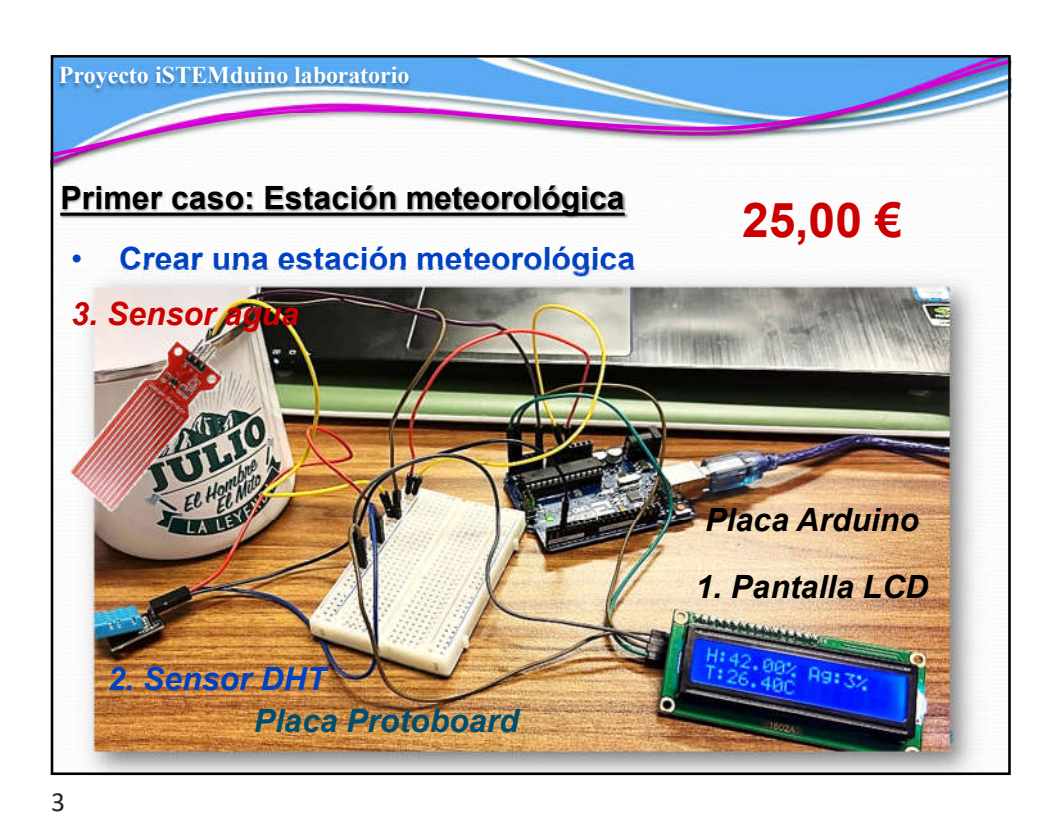

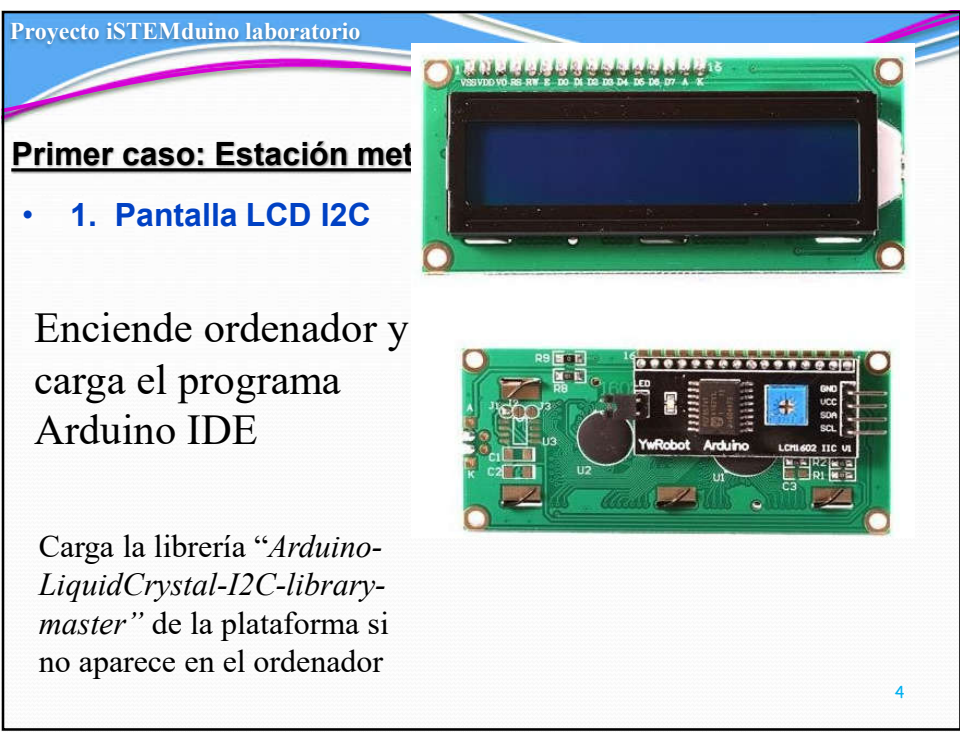

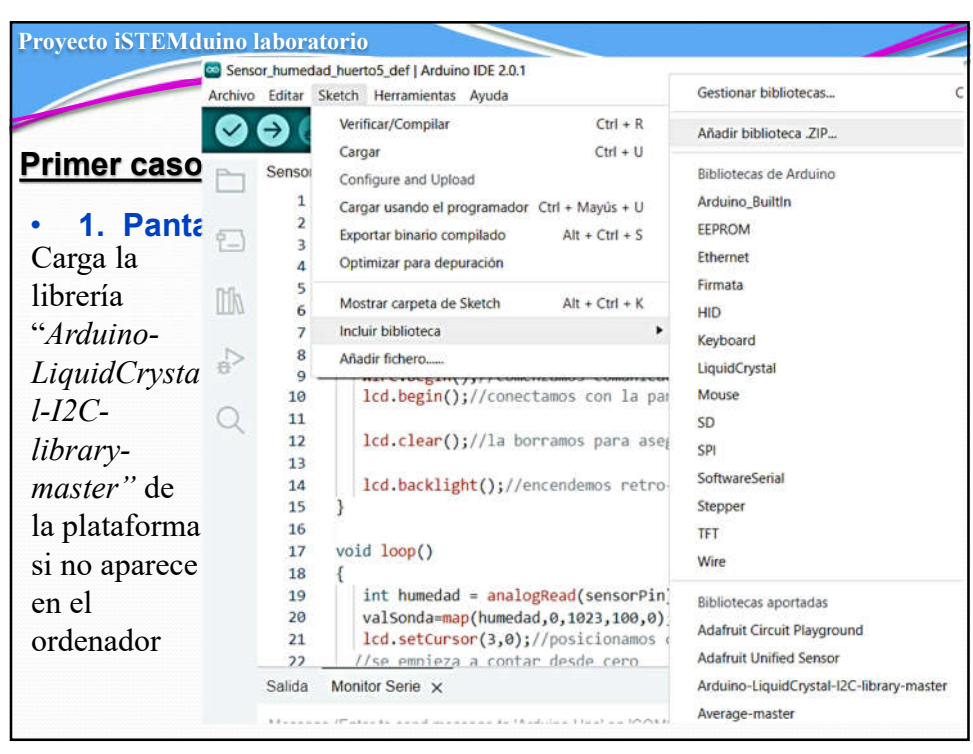

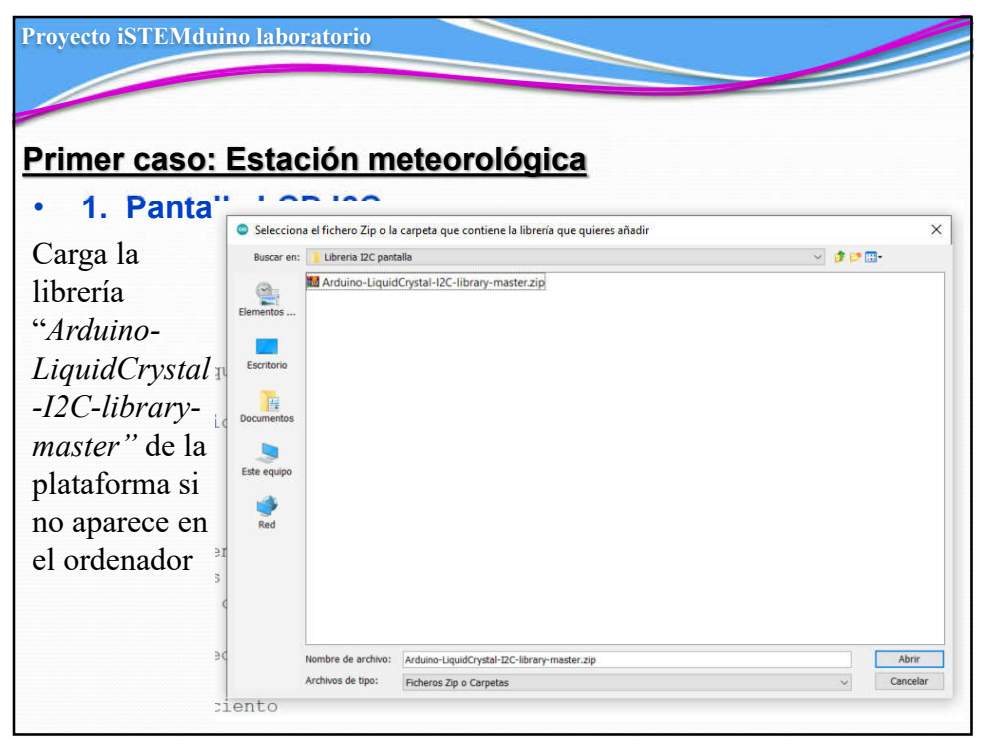

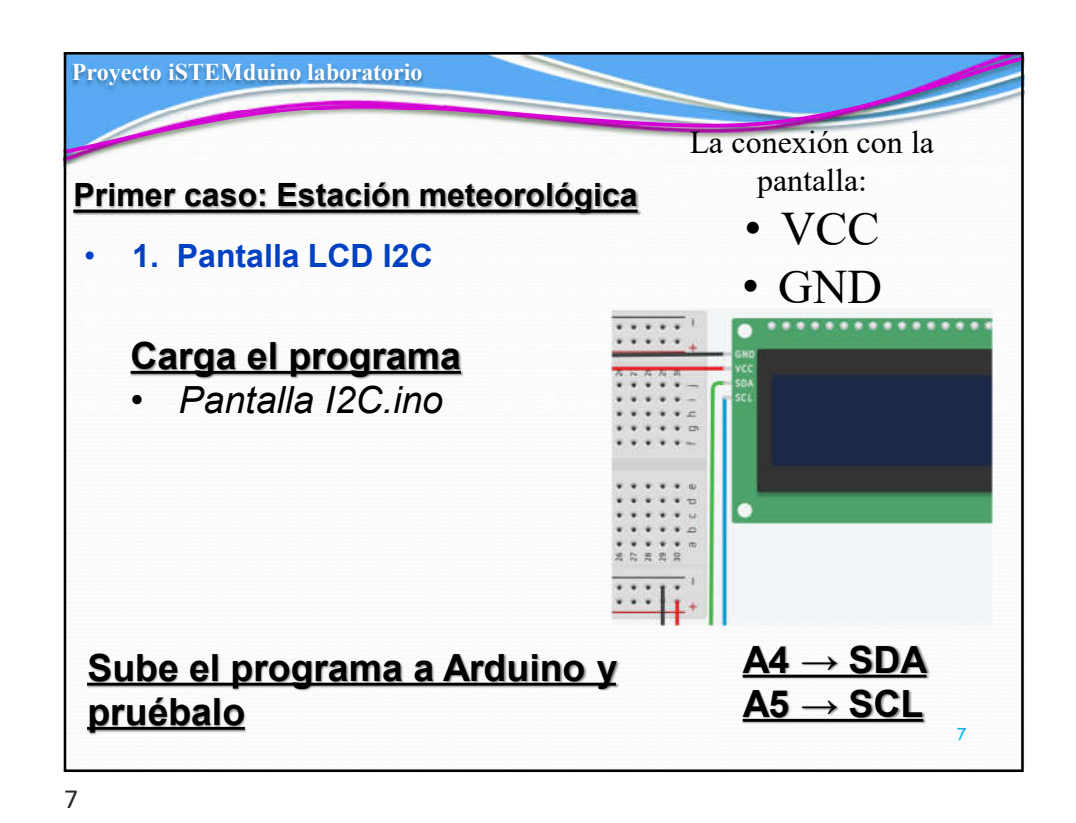

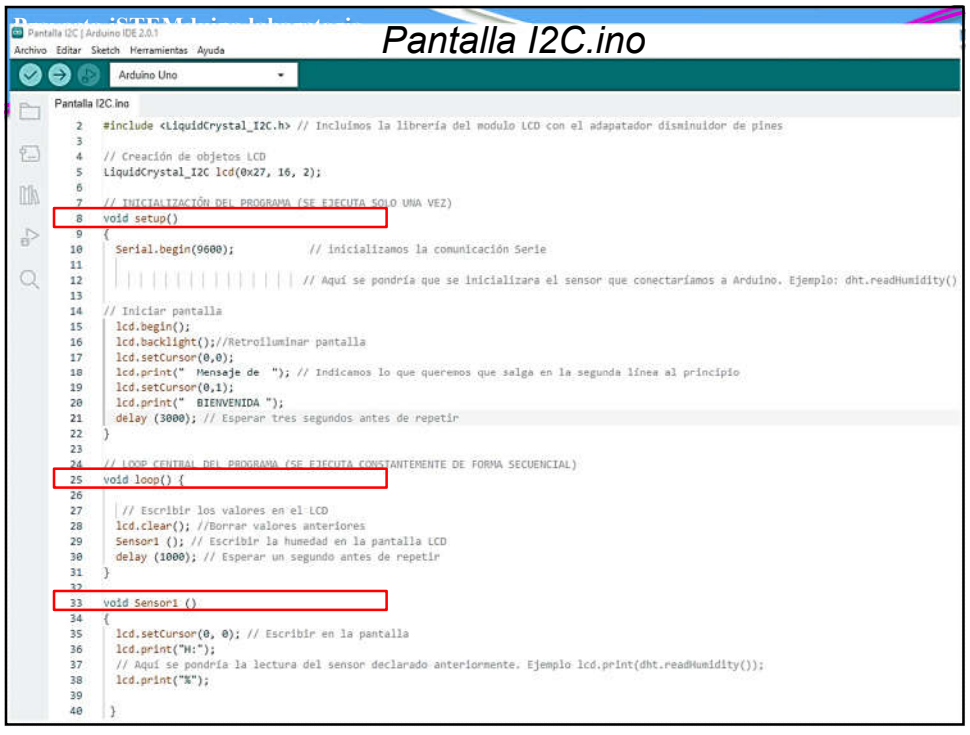

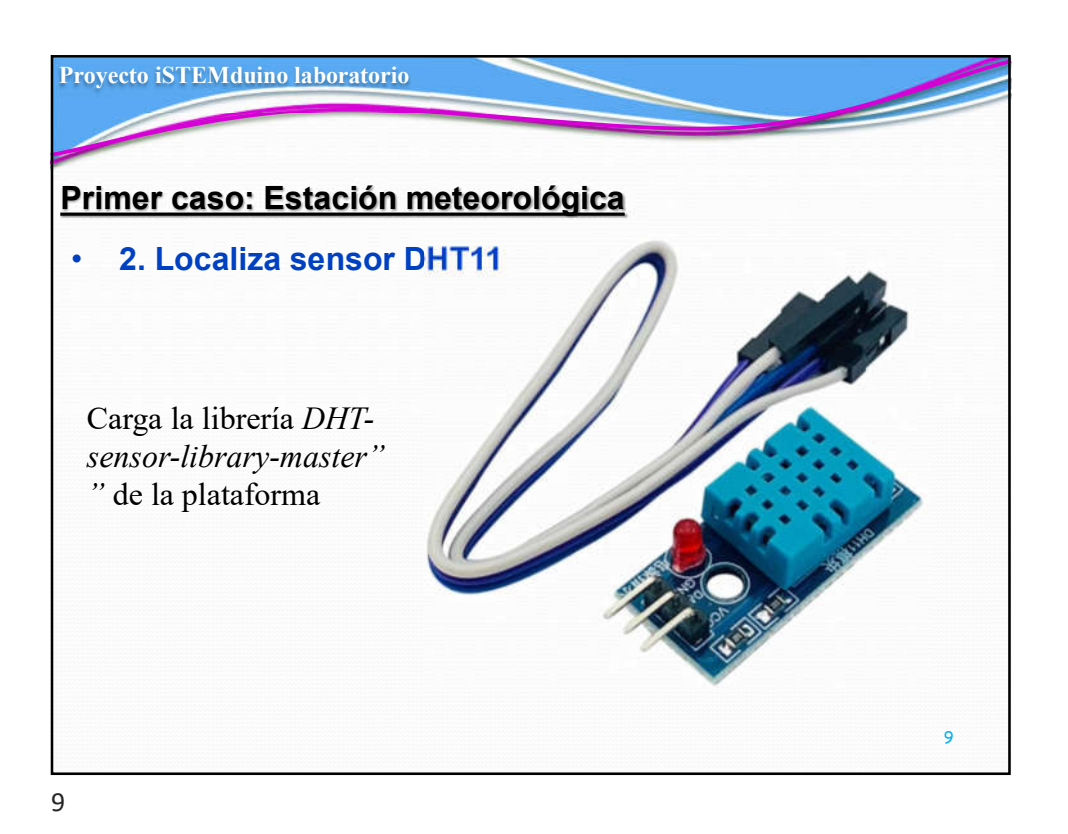

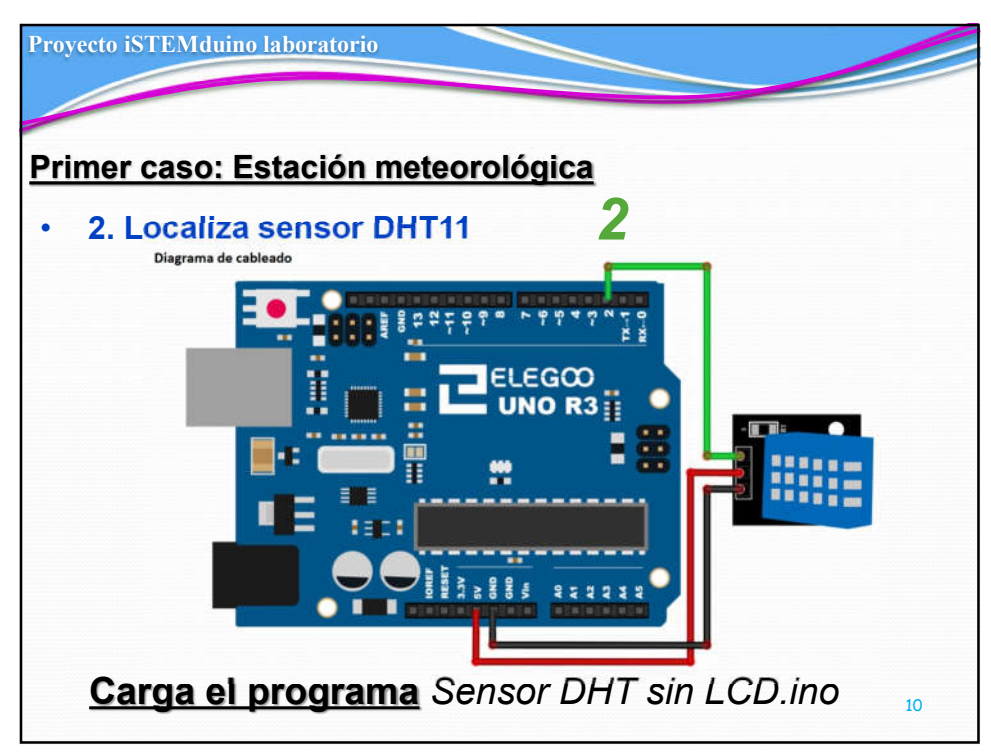

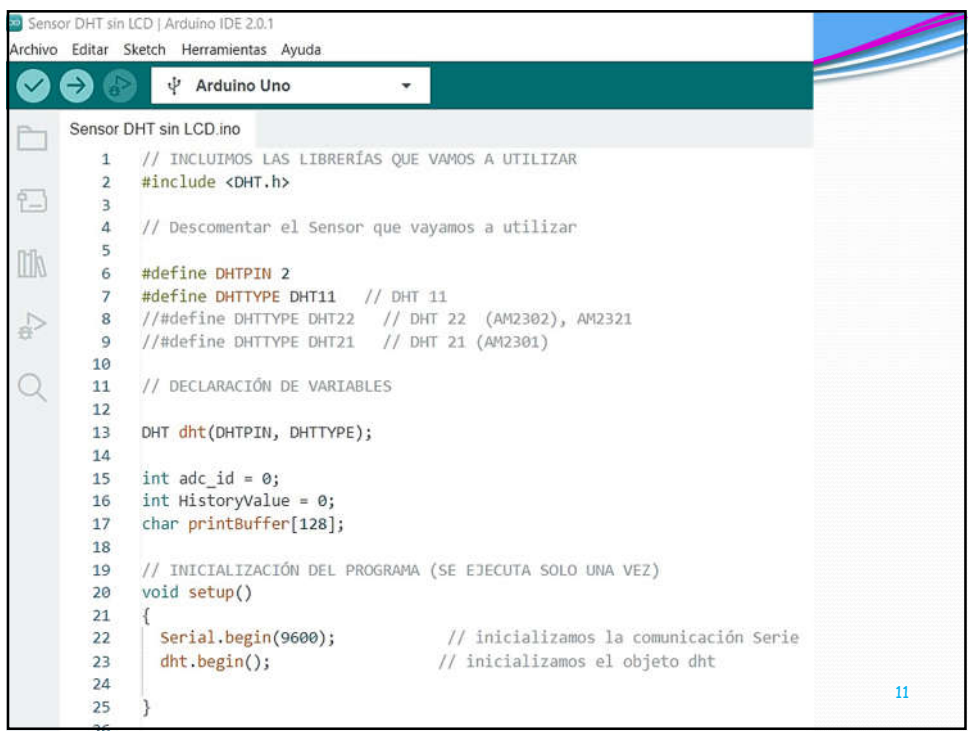

| Proyecto iSTEMduino laboratorio |                                                                                                    |                                                            |
|---------------------------------|----------------------------------------------------------------------------------------------------|------------------------------------------------------------|
|                                 |                                                                                                    |                                                            |
| 27                              | // LOOP CENTRAL DEL PROGRAMA (SE EJEC                                                                                                    | CUTA CONSTANTEMENTE DE FORMA SECUENCIAL)                   |
| 28                              | <pre>void loop() {</pre>                                                                                                    |                                                            |
| 29                              | delay(5000);                                                                                                    |                                                            |
| 30                              | // Leer la temperatura y la humedad toma al rededor de 250milisegundos                                                                                                    |                                                            |
| 31                              | <pre>float h = dht.readHumidity();</pre>                                                                                                    |                                                            |
| 32                              | <pre>float t = dht.readTemperature();</pre>                                                                                                    |                                                            |
| 33                              |                                                                                                    |                                                            |
| 34                              | <pre>if (isnan(h)    isnan(t)) {</pre>                                                                                                    |                                                            |
| 35                              |                                                                                                    |                                                            |
| 36                              | Serial.println("Error de lectura"                                                                                                    | ");                                                        |
| 37                              | }                                                                                                    | Message (Enter to send message to 'Arduino Uno' on 'COM8') |
| 38                              | else{                                                                                                    | Temp: 23.80C                                               |
| 39                              | //mostrar valores en el LCD 1602                                                                                                    | Humedad: 53.00%                                            |
| 40                              | <pre>Serial.print("Humedad: ");</pre>                                                                                                    | Temp: 23.80C<br>Humedad: 53.00%                            |
| 41                              | <pre>Serial.print(h);</pre>                                                                                                    | Temp: 23.80C                                               |
| 42                              | <pre>Serial.println("%");</pre>                                                                                                    | Humedad: 53.00%                                            |
| 43                              | <pre>Serial.print("Temp: ");</pre>                                                                                                    | Humedad: 53.00%                                            |
| 44                              | Serial.print(t);                                                                                                    | Temp: 23.80C                                               |
| 45                              | <pre>Serial.println("C");</pre>                                                                                                    | Temp: 23.80C                                               |
| 46                              | Accessed of the state of the state of the st | Humedad: 53.00%                                            |
| 47                              | 1                                                                                                    | Temp: 23.70C<br>Humedad: 53.00%                            |
| 10                              | 1                                                                                                    | Temp: 23.70C                                               |

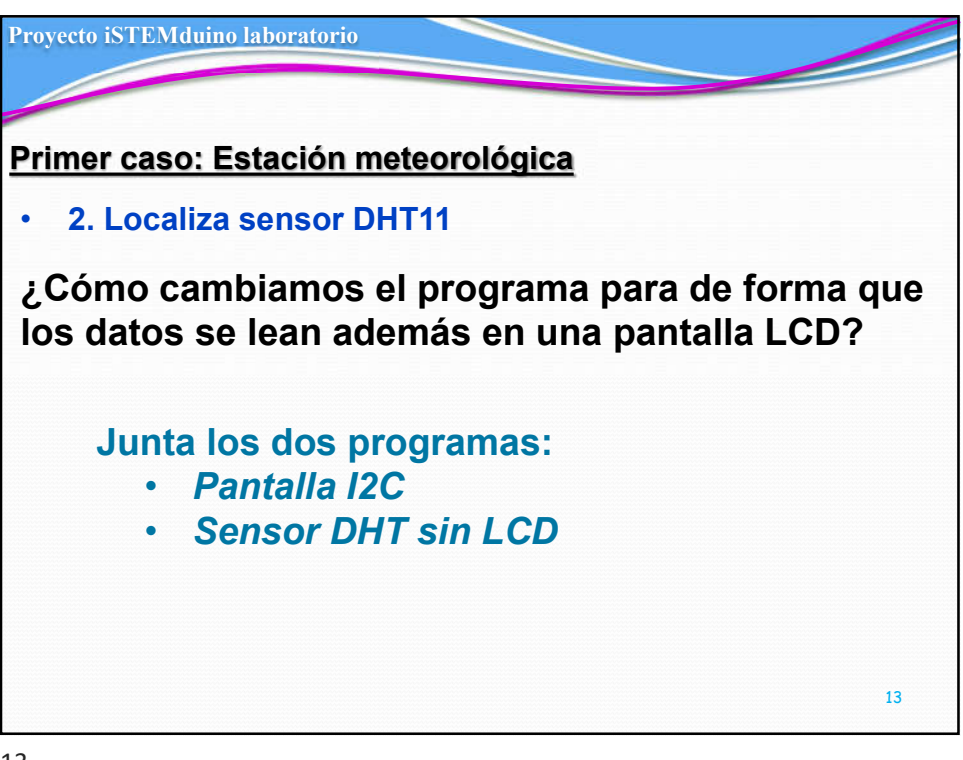

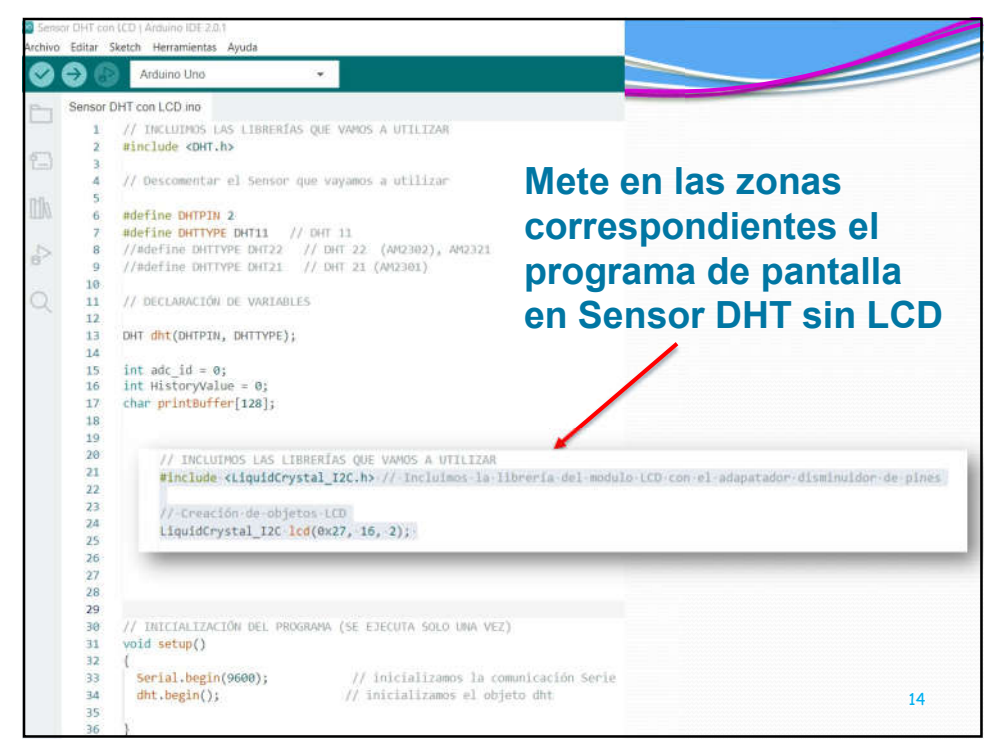

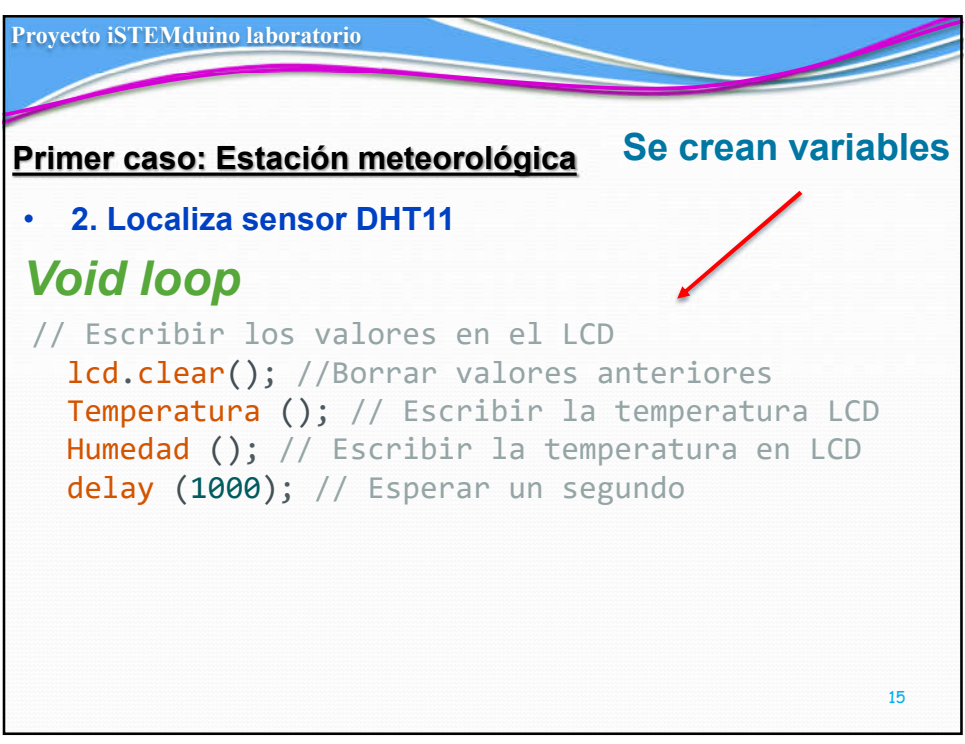

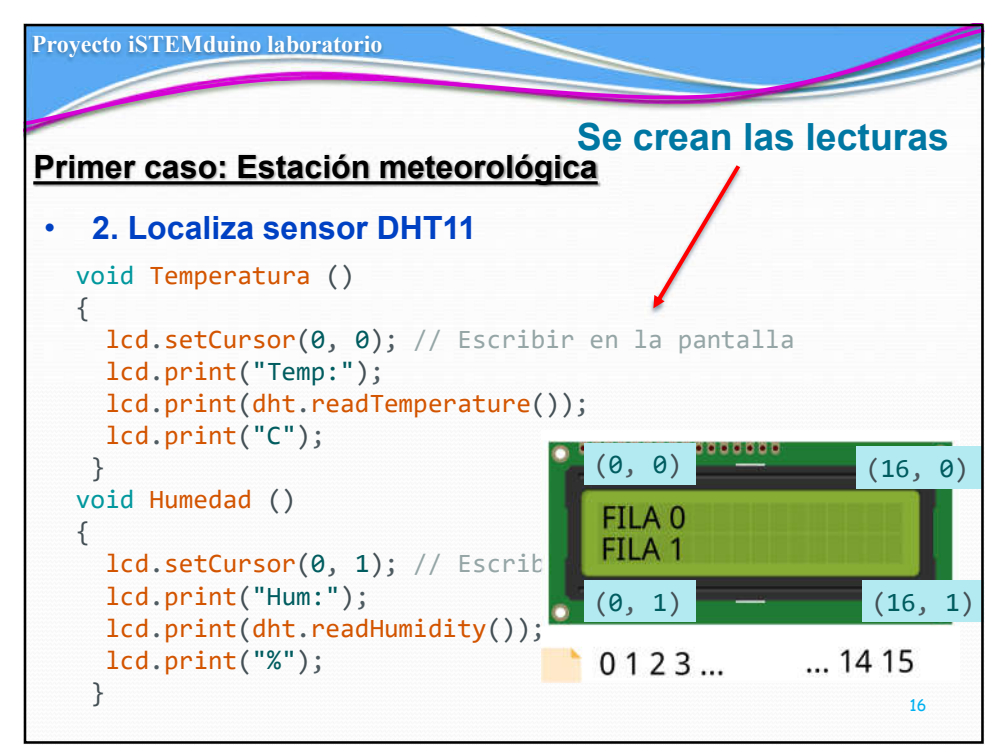

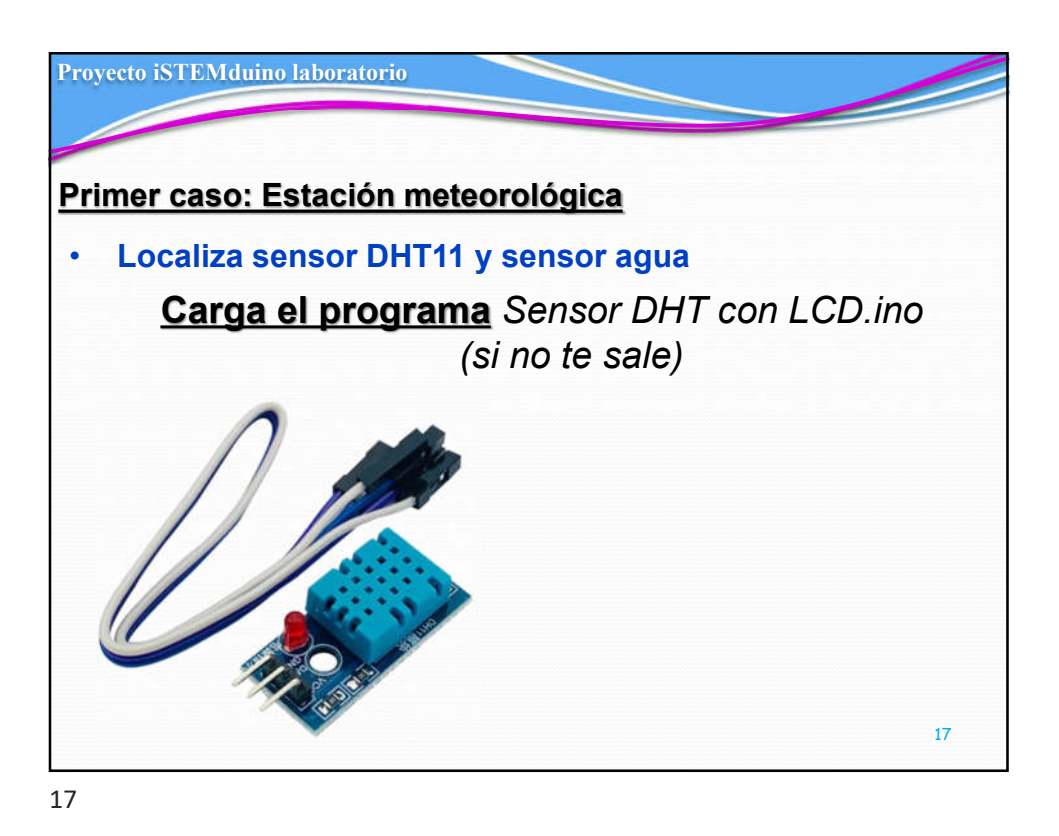

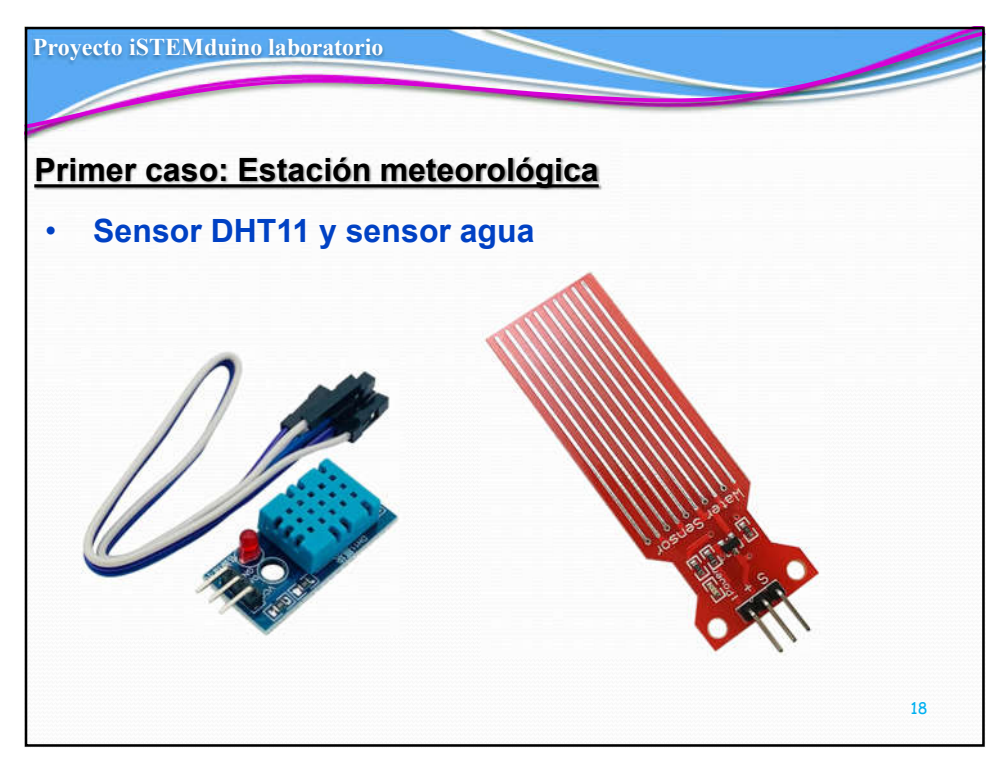

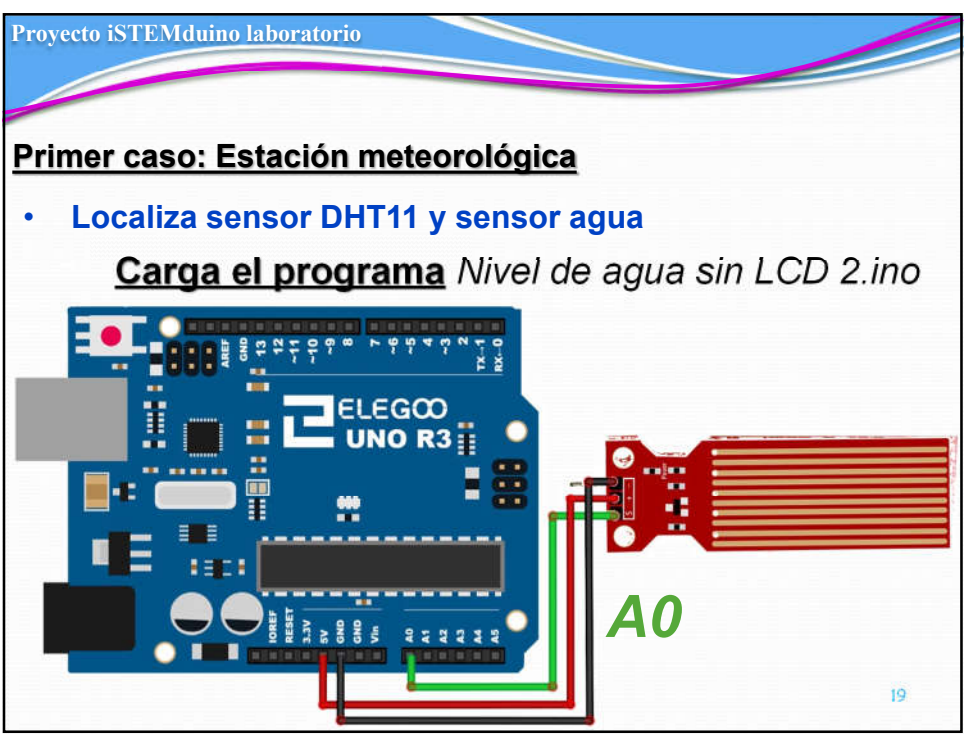

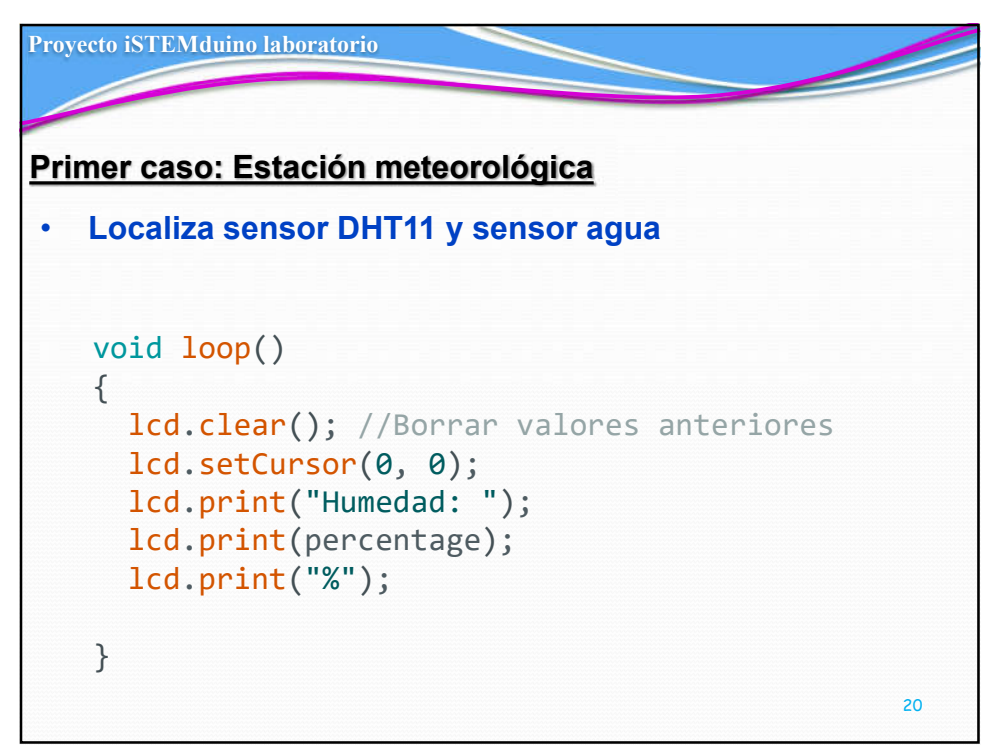

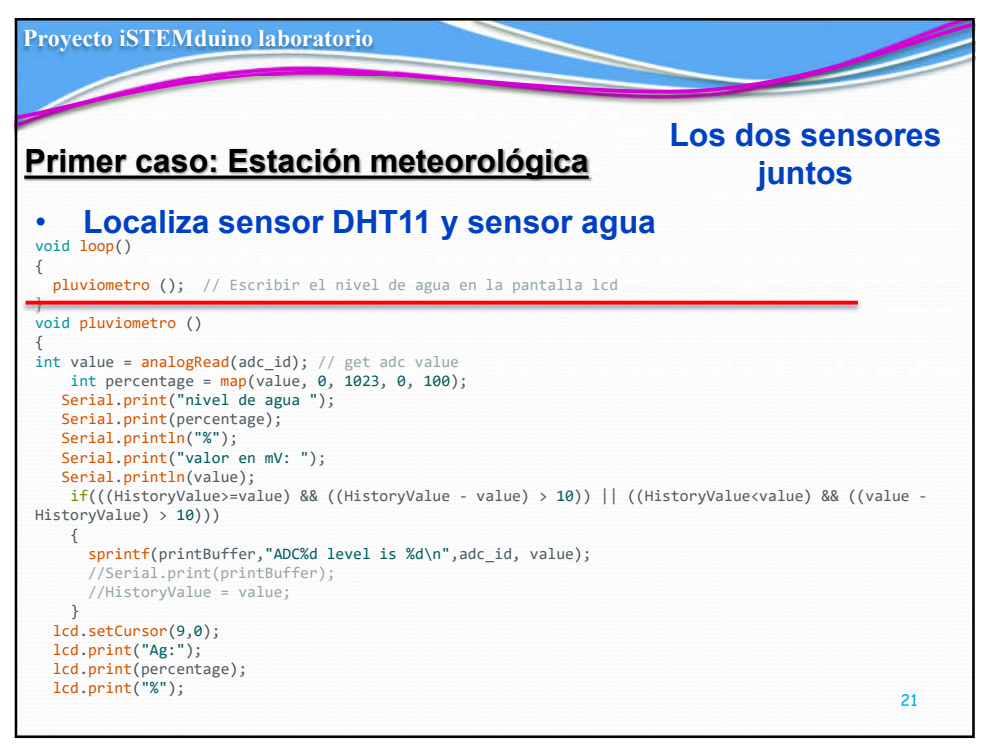

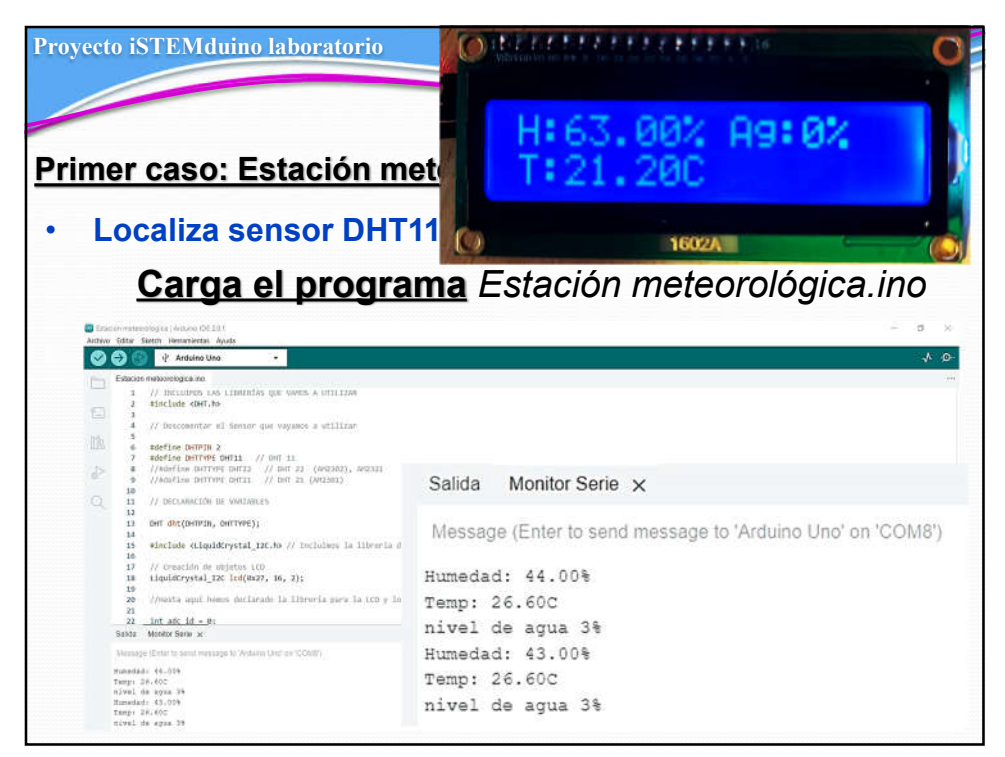

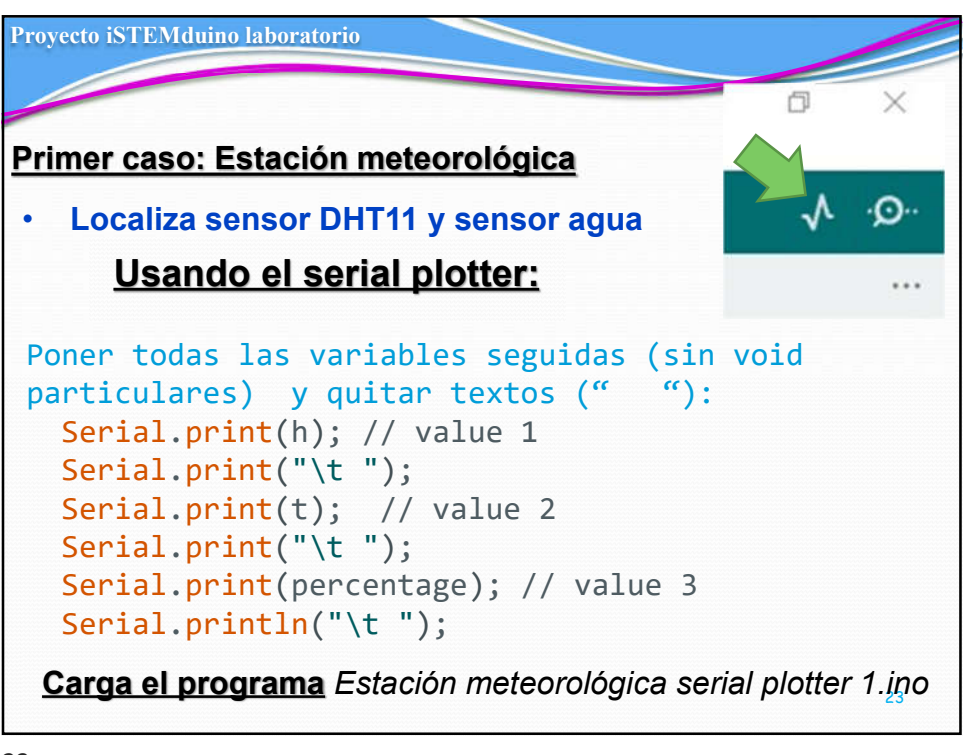

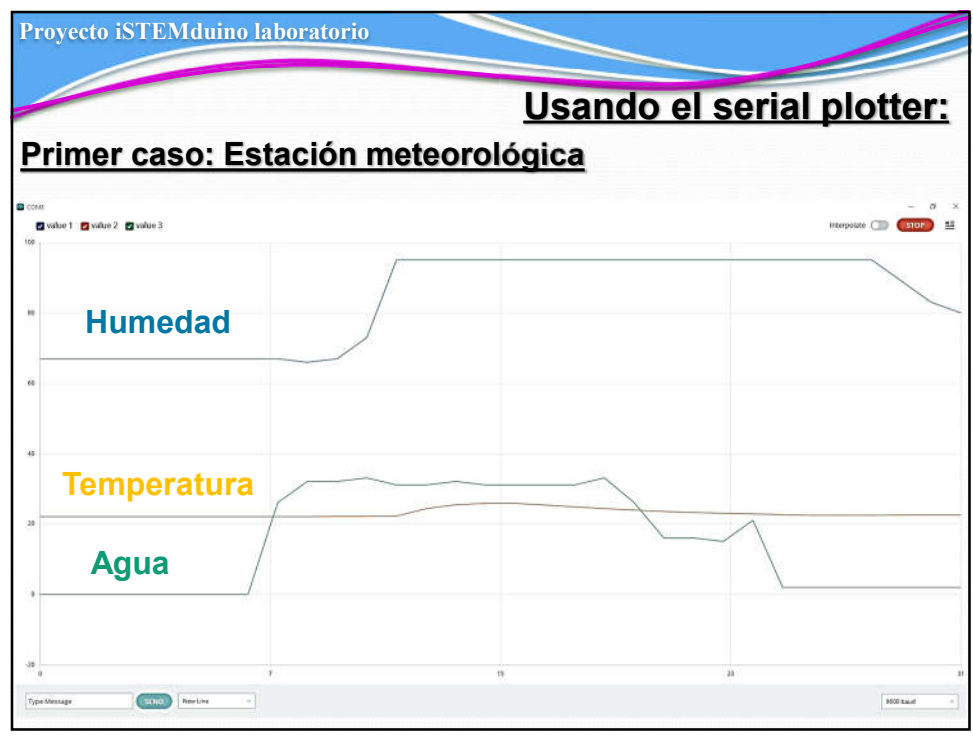

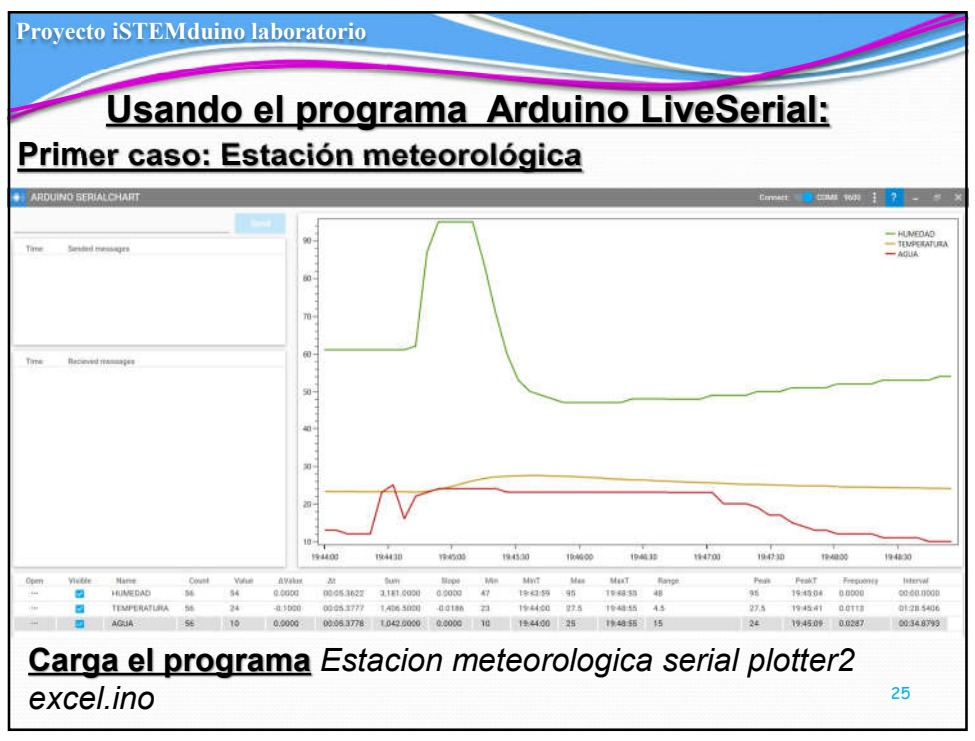

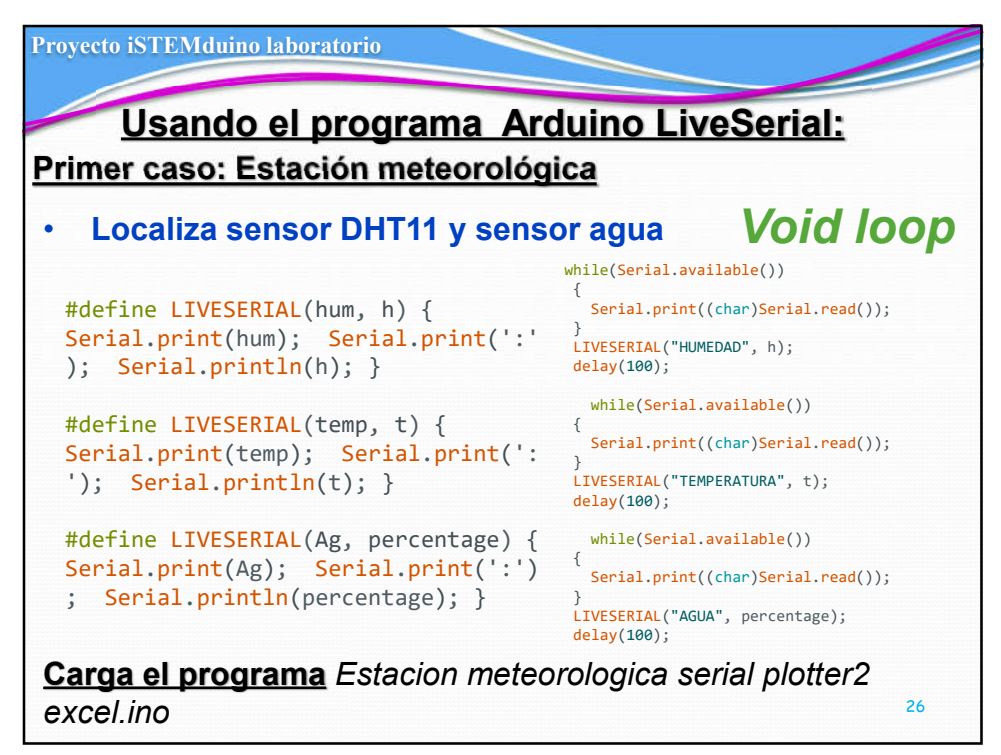

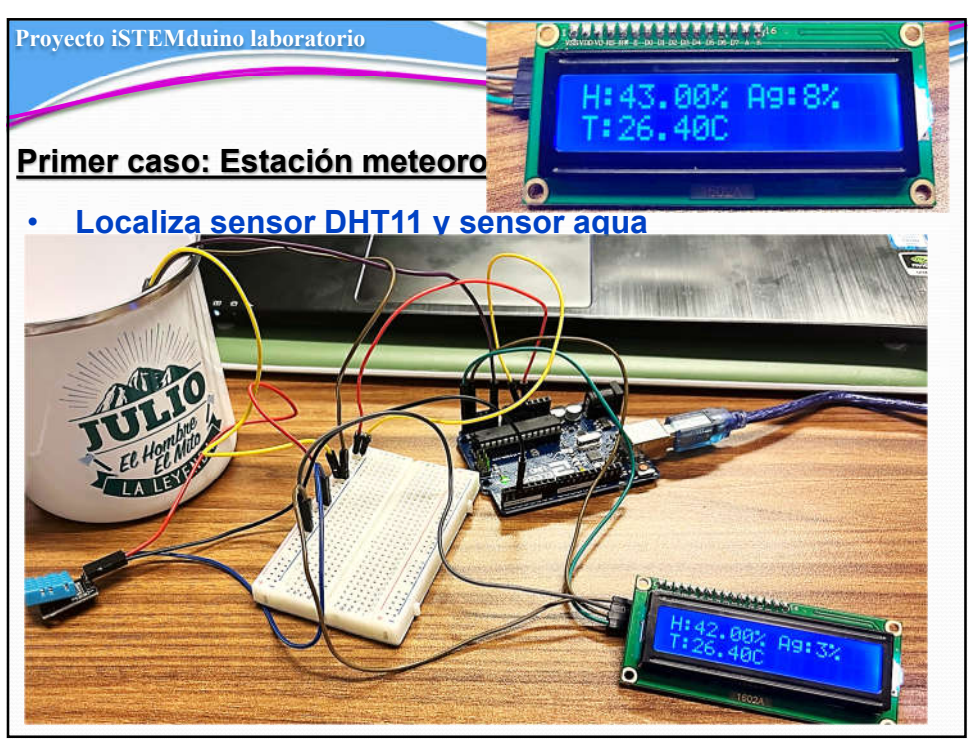

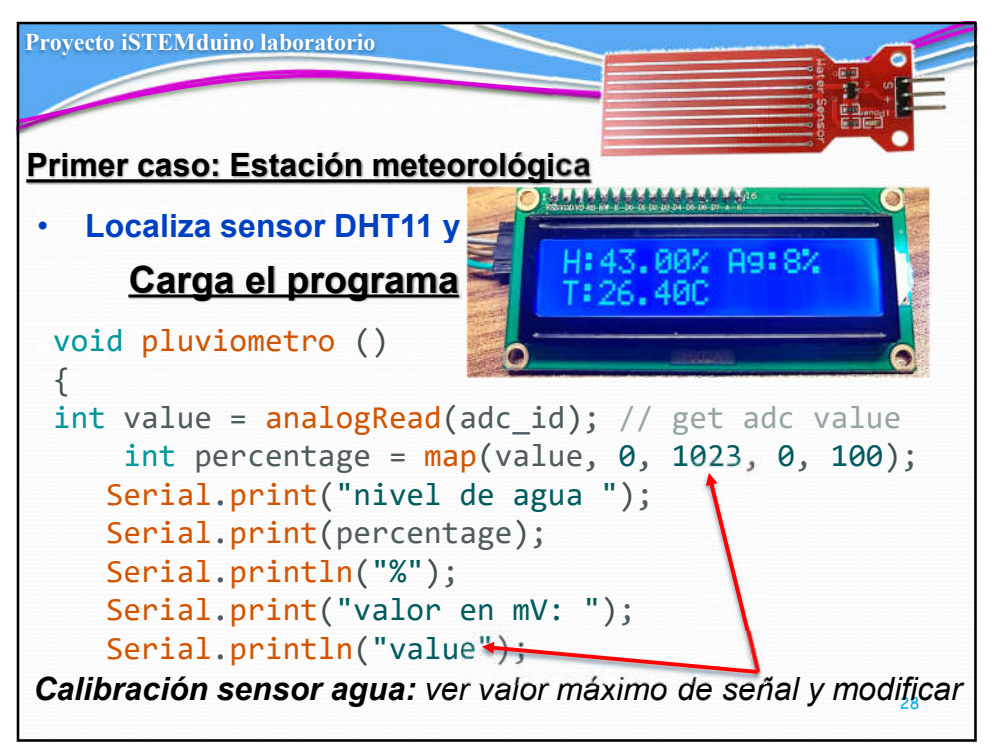

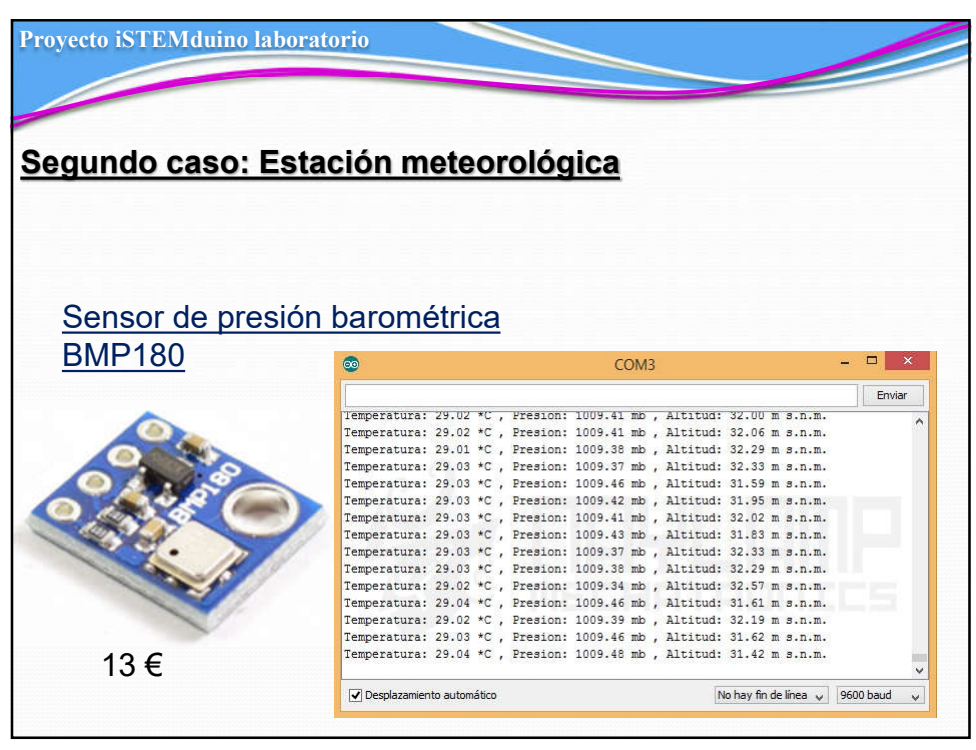

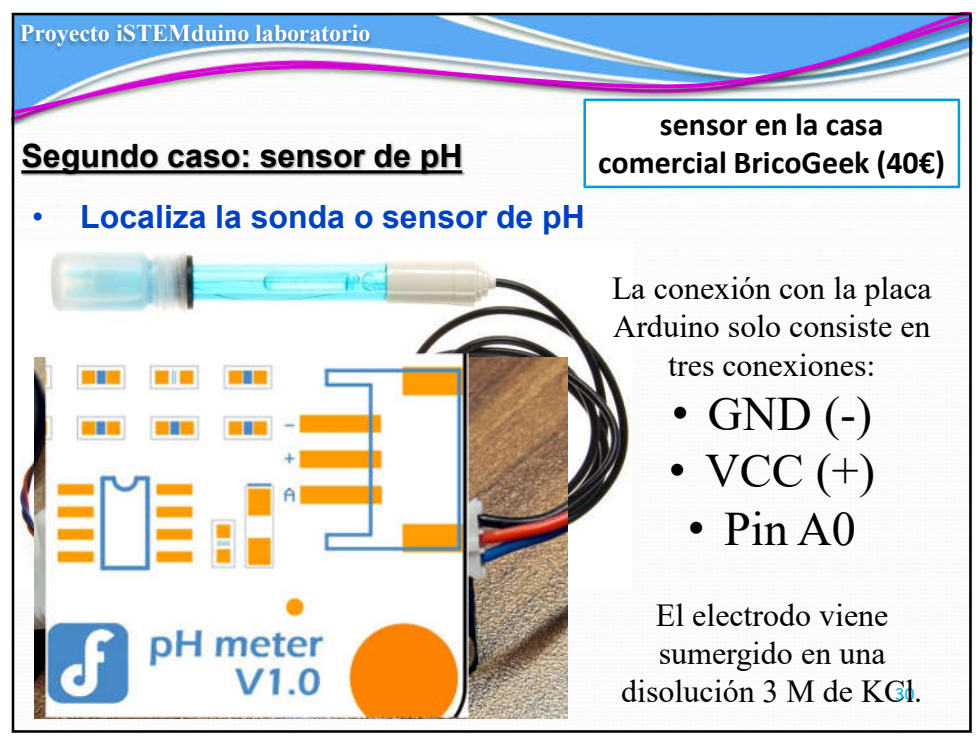

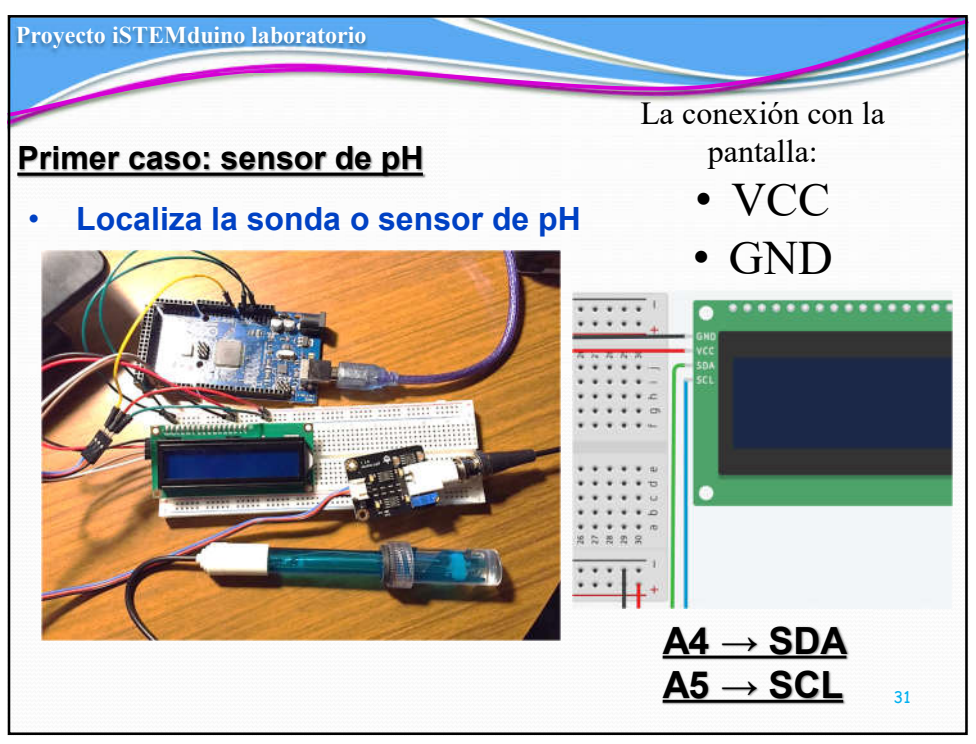

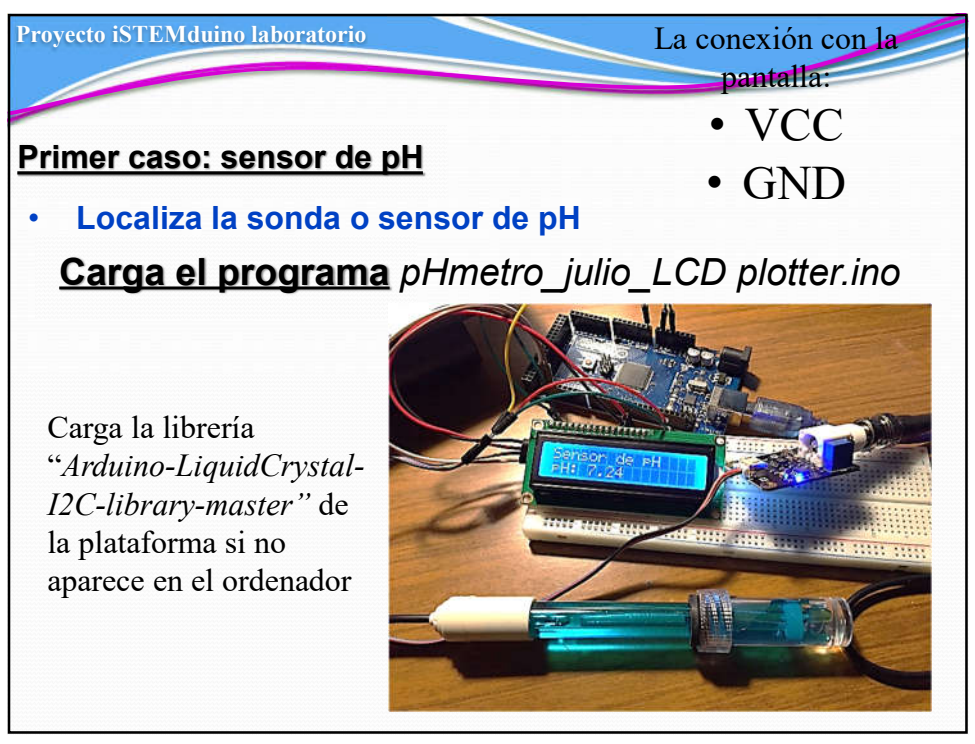

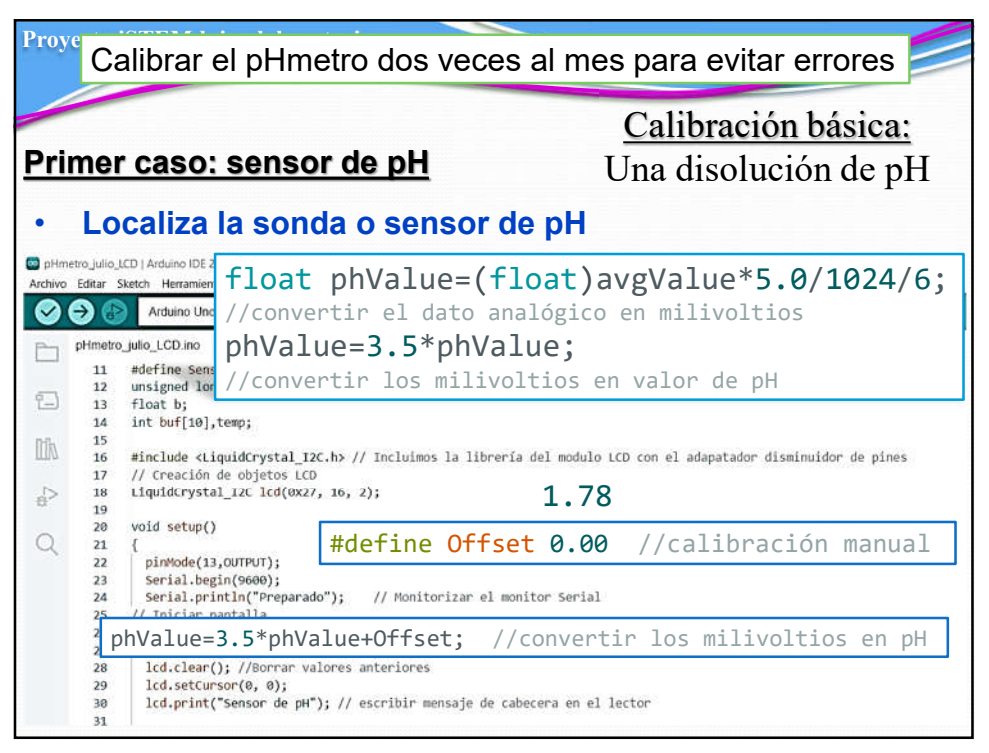

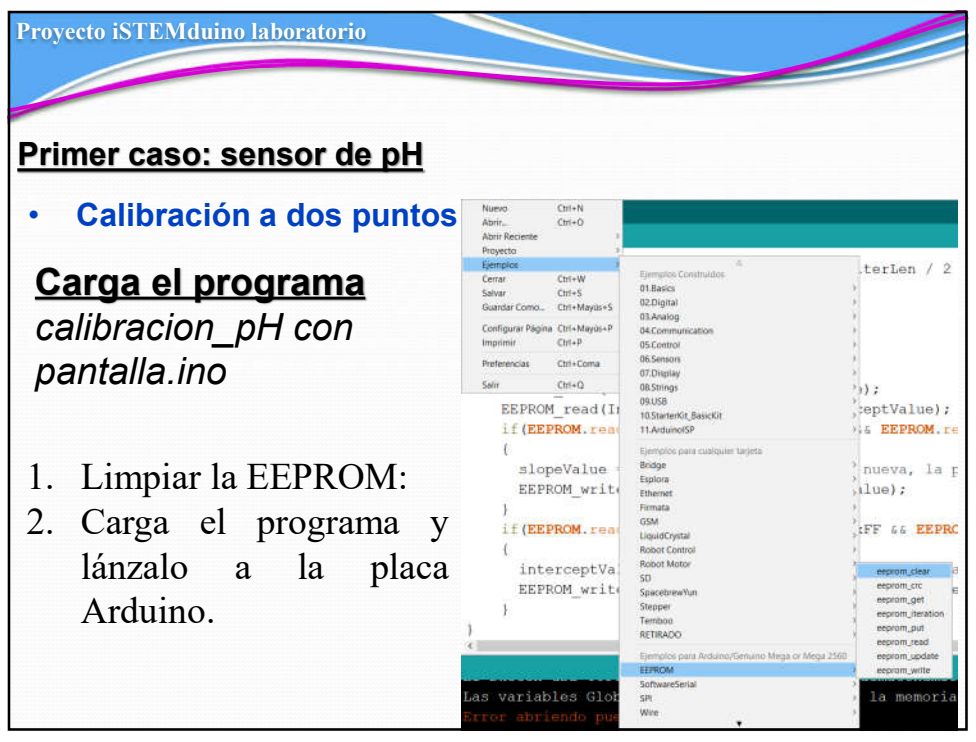

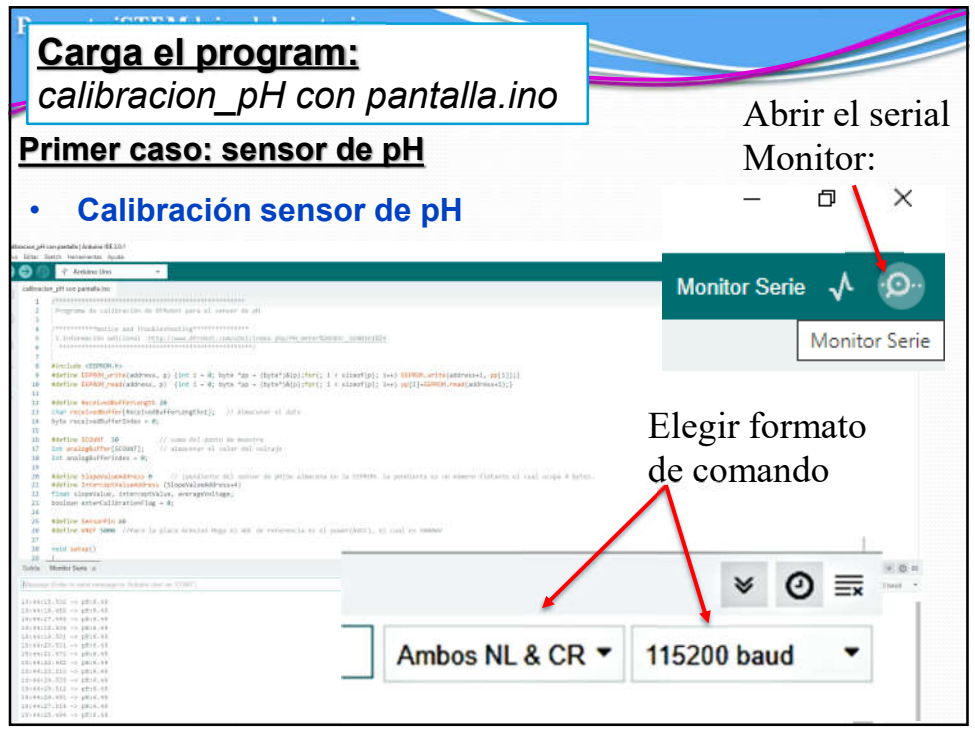

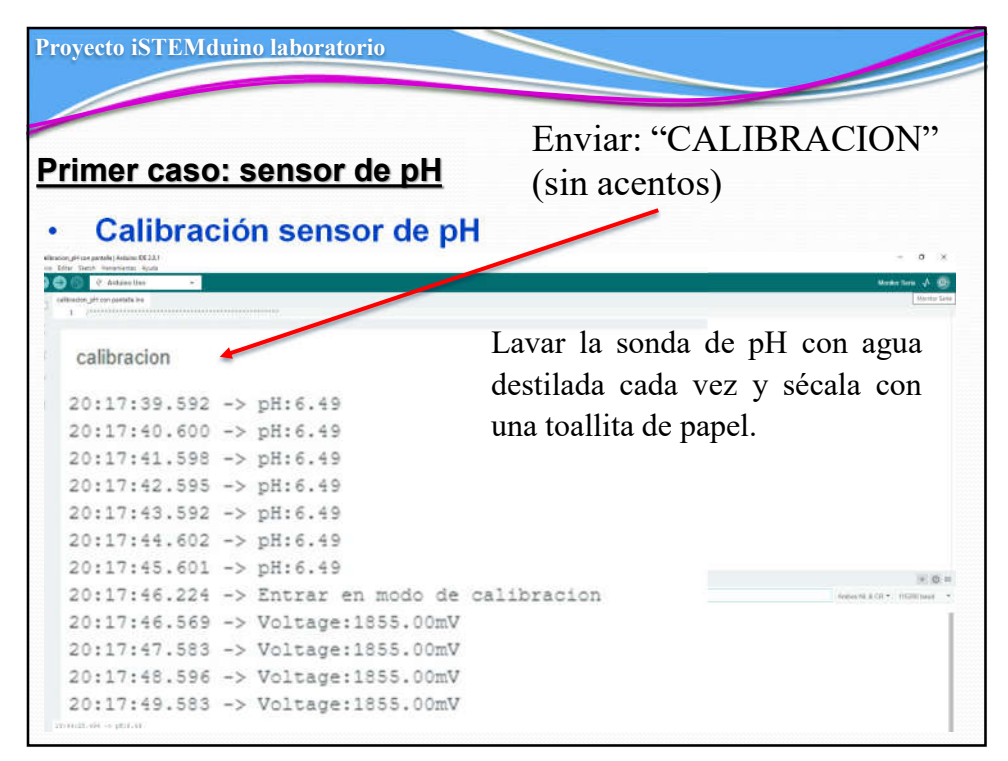

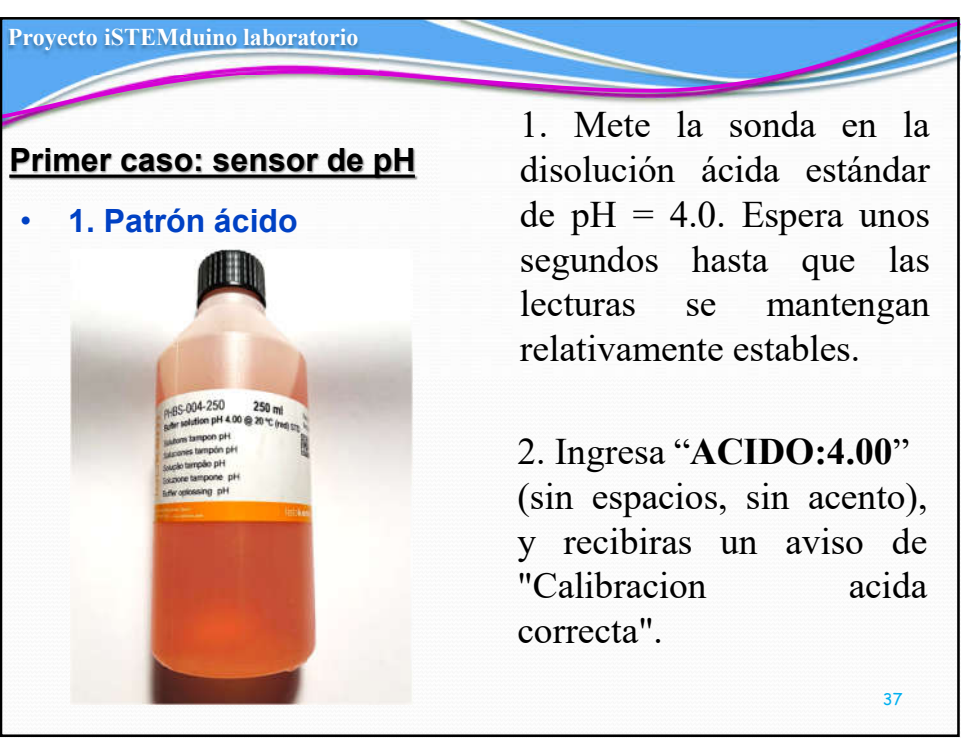

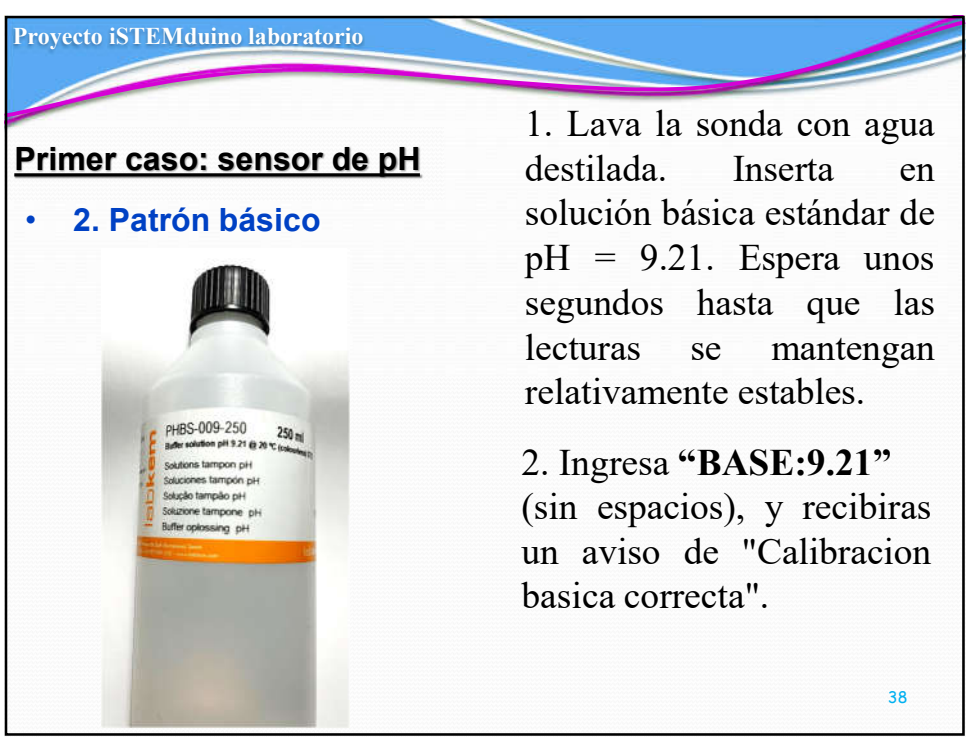

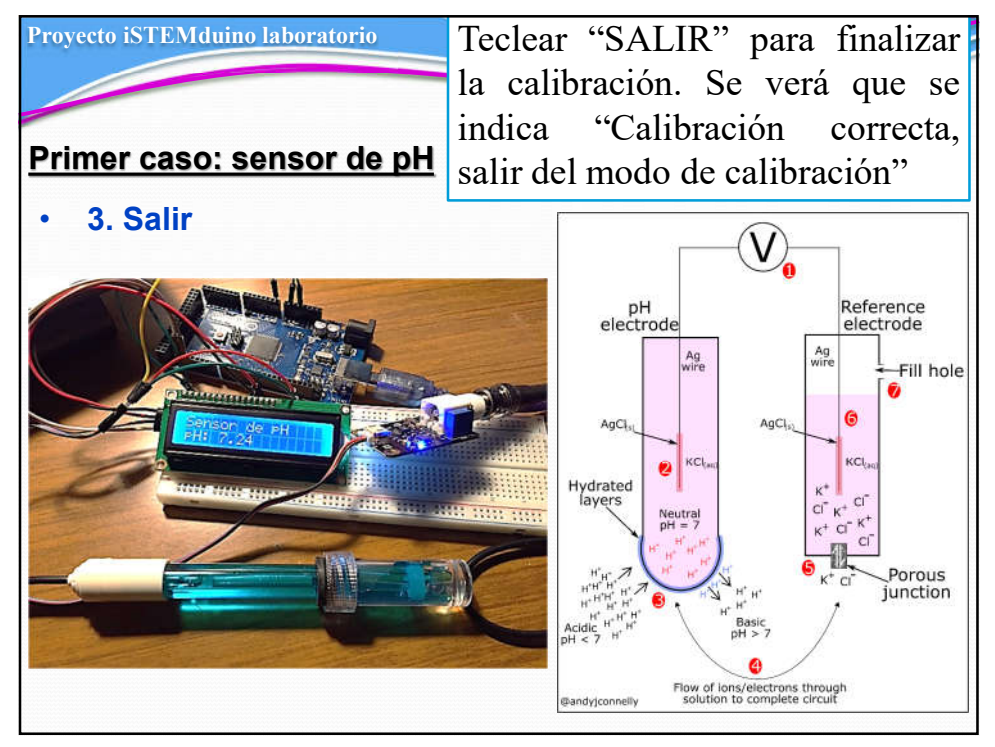

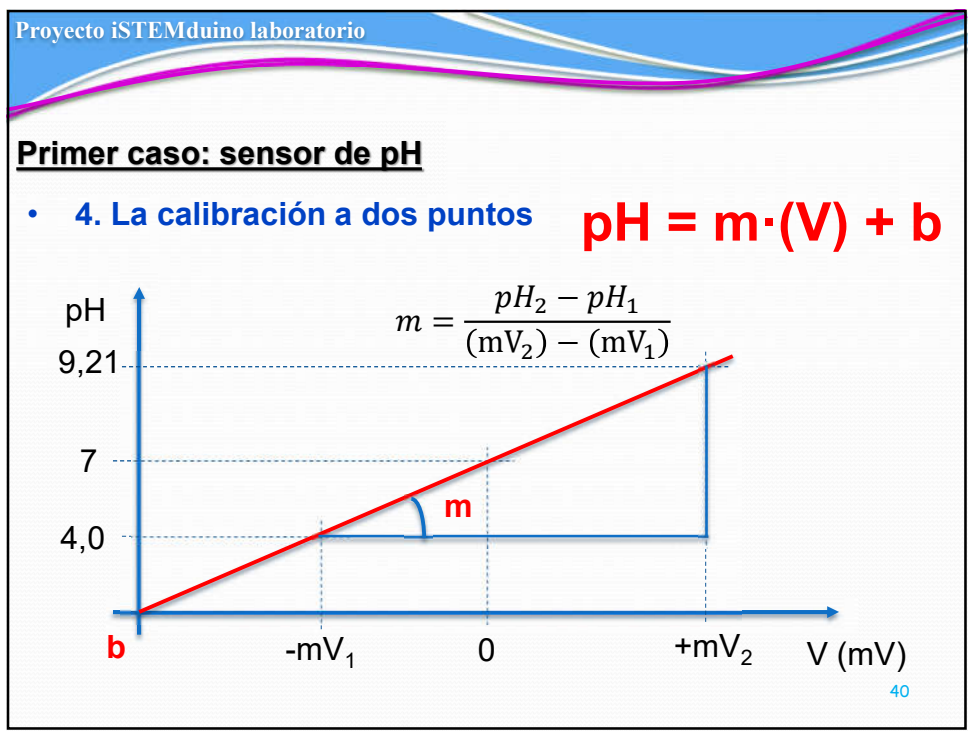

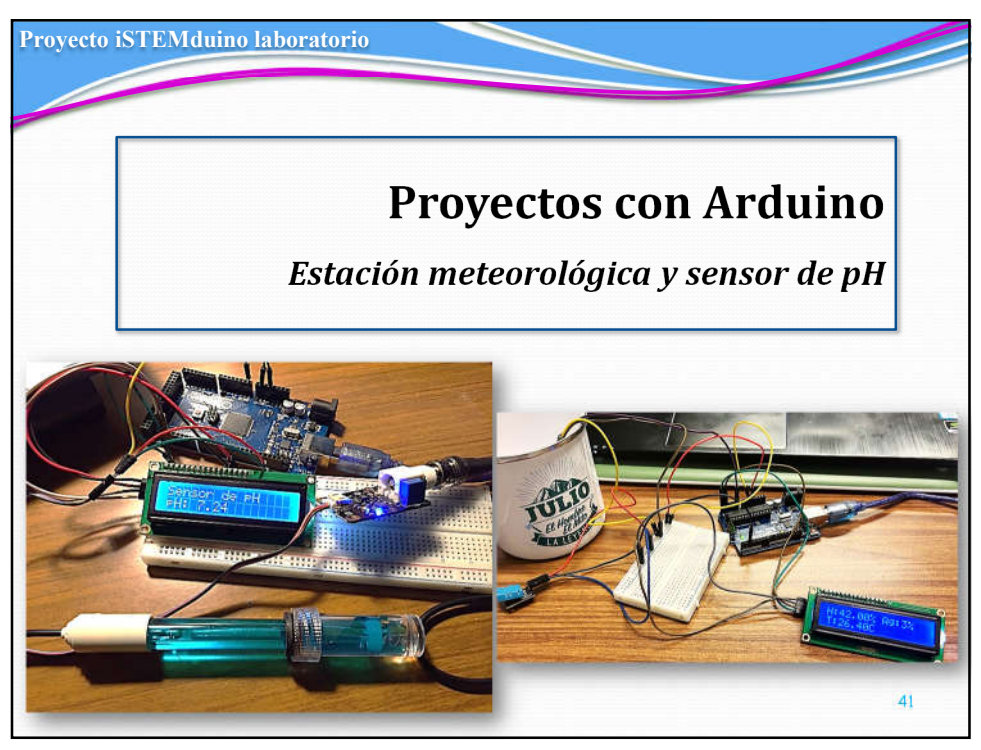